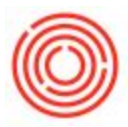

## Warehouse Assignment Wizard

## Summary

The warehouse assignment wizard takes the hassle of associated a large amount of items to a new warehouse (tank) and replaces it with an easy-to-use interface.

| Inventory                   |  |
|-----------------------------|--|
| 🔲 Item Master Data          |  |
| Bar Codes                   |  |
| Document Printing           |  |
| 🛅 Item Management           |  |
| Inventory Transactions      |  |
| Process Types               |  |
| Price Lists                 |  |
| Item Converter              |  |
| Brand Master Data           |  |
| 📄 Pick and Pack             |  |
| 🛅 Inventory Reports         |  |
| Warehouse Assignment Wizard |  |
| Brand Creation Wizard       |  |
| Barrel Master Data          |  |

1. Navigate to Inventory  $\rightarrow$  Warehouse Assignment Wizard

2. Click in the Warehouse Code field, click on the **New** to bring up a list of warehouses. Press the button to create a new warehouse or tank.

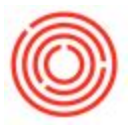

Follow the instructions here to create a new warehouse or duplicate a previous one.

| Process Type   |                                  | Warehouse Code              | 0  |
|----------------|----------------------------------|-----------------------------|----|
| Item Group     |                                  | Warehouse Name              |    |
| Defined in Whs | Search                           |                             |    |
| Search Results |                                  | Associated Items            |    |
| Item Code      | <sup>It</sup> List of Warehouses |                             | ×  |
|                | Find                             |                             |    |
|                | # Warehouse Code                 | Warehouse Name              | 6  |
|                | 1 A1                             | Main Warehouse              | •  |
|                | 2 A2                             | Main Warehouse - Brewery #2 |    |
|                | 3 801                            | B01 - Bright Tank 1         |    |
|                | 4 802                            | 802 - Bright Tank 2         |    |
|                | 5 803                            | 803 - Bright Tank 3         |    |
|                | 6 804                            | 804 - Bright Tank 4         |    |
|                | 7 805                            | 805 - Bright Tank 5         |    |
|                | 8 806                            | B06 - Bright Tank 6         | -  |
|                | 9 807                            | 807 - Bright Tank 7         |    |
|                | 10 808                           | 808 - Bright Tank 8         |    |
|                | 11 809                           | 809 - Bright Tank 9         | -  |
|                | 12 810                           | B10 - Bright Tank 10        |    |
|                | 13 811                           | B11 - Bright Tank 11        |    |
|                | Choose Cancel                    | Beev                        |    |
|                |                                  |                             |    |
|                |                                  |                             |    |
|                |                                  |                             |    |
|                |                                  |                             |    |
|                |                                  |                             |    |
|                |                                  | ·                           | 14 |
|                | Const                            |                             |    |

3. Once the new warehouse has been created, you must now associate items to it so they can be used in production orders. On the right hand side, put the new warehouse code in the *Warehouse Code* section.

| Process Type Item Group | •                                | v       | Varehouse Code  | F21       | 0   |
|-------------------------|----------------------------------|---------|-----------------|-----------|-----|
| Defined in Whs F0       | 1 Search                         | V       | Varehouse Name  |           |     |
| Search Results          |                                  |         | ssociated Items |           |     |
| Item Code               | Item Name                        |         | ItemCode        | Item Name |     |
| DH1003                  | Dry Hopped Beer - IPA            | 1       |                 |           | (4) |
| DH1005                  | Dry Hop - Portlandia Porter      | 1       |                 |           |     |
| DH1015                  | Dry Hopped Beer - Cider          |         |                 |           |     |
| PRIO16                  | Ferment - Candi Mead             | · · · · |                 |           |     |
| PR2001                  | Permented - Columbia Cider       | -       |                 |           |     |
| G81001                  | Green Beer * Amber Ale           |         |                 |           |     |
| GB1002                  | Green Beer - Male Ale            |         |                 |           |     |
| GB1003                  | Green Deer * IPA                 |         |                 |           |     |
| GB1004                  | Green Deer - Stout               |         |                 |           |     |
| C CR1006                | Green Peer - Portende Porte      |         |                 |           |     |
| G81007                  | Green Beer - Voer Stout          |         |                 |           |     |
| G81008                  | Green Peer - Disner              |         |                 |           |     |
| G81009                  | Green Reer - Blande              |         |                 |           |     |
| GB1010                  | Green Beer - Oktoberfest         |         |                 |           |     |
| G81011                  | Green Reer - Red Irish Ale       |         |                 |           |     |
| GB1012                  | Green Beer - Hefeweizen          |         |                 |           |     |
| G81013                  | Green Beer - Northwest Nut Brown |         |                 |           |     |
| G81014                  | Green Beer - Pumpkin             |         |                 |           |     |
| G81015                  | Primary - Cider                  |         |                 |           |     |
| OB9001                  | Blend Control Item               |         |                 |           |     |
| S1016                   | Stabilze - Candi Mead            |         |                 |           |     |
|                         |                                  |         |                 |           |     |
|                         |                                  |         |                 |           |     |
|                         |                                  |         |                 |           |     |
|                         |                                  |         |                 |           |     |
|                         |                                  |         |                 |           |     |
|                         |                                  |         |                 |           |     |
|                         |                                  |         |                 |           |     |
|                         |                                  |         |                 |           | 1   |

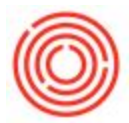

4. To assign all of the items, double click on the far-left column then this moves the selected items into the Associate Items column.

|                           | w   | arehouse Code     | F21                              |  |
|---------------------------|-----|-------------------|----------------------------------|--|
| Item Group                | W   | arehouse Name     | E21 - Earmantar 21               |  |
| Defined in Whs F01 Search |     | and house rearing | FEA - PERMITER EA                |  |
| Search Results            | A   | sociated Items    |                                  |  |
| Item Code Item Name       | k   | ItemCode          | Item Name                        |  |
|                           |     | > DH1003          | Dry Hopped Beer - IPA            |  |
|                           | 1   | > DH1005          | Dry Hop - Portlandia Porter      |  |
|                           | 1   | > DH1015          | Dry Hopped Beer - Cider          |  |
|                           |     | > FR1016          | Ferment - Candi Mead             |  |
|                           | - 7 | > FR2001          | Fermented - Columbia Cider       |  |
|                           | 1   | 🗢 GB1001          | Green Beer - Amber Ale           |  |
|                           |     | GB1002            | Green Beer - Pale Ale            |  |
|                           |     | 🗢 GB1003          | Green Beer - IPA                 |  |
|                           |     | ⇒ GB1004          | Green Beer - Stout               |  |
|                           |     | 🗢 G81005          | Green Beer - Portlandia Porter   |  |
|                           |     | ⇒ GB1006          | Green Beer - Blonde Bock         |  |
|                           |     | ⇒ GB1007          | Green Beer - Xmas Stout          |  |
|                           |     | 🔷 GB1008          | Green Beer - Pilsner             |  |
|                           |     | GB1009            | Green Beer - Blonde              |  |
|                           |     | GB1010            | Green Beer - Oktoberfest         |  |
|                           |     | 😅 GB1011          | Green Beer - Red Irish Ale       |  |
|                           |     | GB1012            | Green Beer - Hefeweizen          |  |
|                           | 1   | GB1013            | Green Beer - Northwest Nut Brown |  |
|                           |     | GB1014            | Green Beer - Pumpkin             |  |
|                           | 1   | GB1015            | Primary - Cider                  |  |
|                           | 1   | OB9001            | Blend Control Item               |  |
|                           |     | \$1016            | Stabilze - Candi Mead            |  |
|                           | 1   | DH1003            | Dry Hopped Beer - IPA            |  |
|                           |     | DH1005            | Dry Hop - Portlandia Porter      |  |
|                           | 1   | OH1015            | Dry Hopped Beer - Cider          |  |
|                           |     | 📄 🥪 FR1016        | Ferment - Candi Mead             |  |
|                           | [   | FR2001            | Fermented - Columbia Cider       |  |
|                           |     | GB1001            | Green Beer - Amber Ale           |  |
|                           | [   | G81002            | Green Beer - Pale Ale            |  |
|                           | ·   | GB1003            | Green Beer - IPA                 |  |

5. Click the **Save** button to save the warehouses to the items.